MANUAL FOR THE PAYMENT OF OUTSTANDING CHARGES BY BANK PROMISSORY NOTE (payment slip) THROUGH PAYMENT GATEWAY

Go to the following web page <u>https://euskadi.net/mipago</u> and access the following screen

|                                                                                                    | 🤇 Mi Pago online. Pasarela de Pagos de la Administración Yasca - Windows Internet Explorer                                                                                                    |                                          |                                         |
|----------------------------------------------------------------------------------------------------|----------------------------------------------------------------------------------------------------|------------------------------------------|-----------------------------------------|
| Archive Eded in fer Founders                                                                                                    | 🚱 🕢 👻 🖻 https://www.euskadi.net/y22-payment/en/p12RPCDispatcherServlet                                                                                                    | Google 🗲 🖌 🖌                             | P -                                     |
| <ul> <li></li></ul>                                                                                                    | Archivo Edición Ver Favoritos Herramientas Ayuda                                                                                                    |                                          |                                         |
| Contraction of the second of the second      | 🔶 🔅 🌈 M Pago online. Pasarela de Pagos de la Administració                                                                                                    | 🐴 • 🗟 · 🖶 • 🗗 P6                         | gina 🔻 🏐 Herramientas 👻                 |
| Sea la la de la de l     |                                                                                                    | euskadi <mark>n</mark> net               | sede <b>e</b> lectrónica                |
| Natikar pago       Learas       Entidades functions       Entidades functions       Entidades functions <ul> <li></li></ul>                                                                                                    | Pasarela                                                                                                    | de Pagos de la Administ                  | ración Vasca                            |
| Extratactive al CPR (Codigo de Precedimiento de Recordactión) de se requestminento de page. Salescione al CPR (Codigo de Precedimiento de Recordactión) de se requestminento de page.   Código Precedimiento de Recordactión (CPR)   9500794   9500794   9500794   9500794   9500794   9500794   9500794   9500794   9500794   9500794   9500794   9500794   9500794   9500794   9500794   9500794   9500794   9500794   9500794   9500794   9500794   9500794   9500794   9500794   9500794   9500794   9500794   9500794   9500794   9500794   9500794   9500794   9500794   9500794   9500794   9500794   9500794   9500794   9500794   9500794   9500794   9500794   9500795   9500795   9500796   9500796   9500796   95007977   950079777   950079777777777777777777777777777777777                                                                                                    | Realizar pago Azerca de Demo Entidades financieras Entidades emisoras                                                                                                    | Solicitar Justificante                   |                                         |
| Extension el CPA (Cidógo de Procedimiento de pago.      Códógo Procedimiento de Macandación (dem)     Societario de Macandación (CPA)     Societario de Macandación (CPA)      | Clesción del Upo de formulario     2 Introducción de detos     3 Ustado de Pagos     4     Eelección Entidad Pinanciero                                                                                                    | 5 Realización Pago Entidad<br>Financiera |                                         |
| Código Precedimiento de Recuedación (CPR)         950274 (1)         950274 (2)         950274 (2)         950274 (2)         950274 (2)         950274 (2)         950274 (2)         950274 (2)         950274 (2)         950274 (2)         950274 (2)         950274 (2)         950274 (2)         950274 (2)         950274 (2)         950274 (2)         950274 (2)         950274 (2)         950274 (2)         950274 (2)         950274 (2)         950274 (2)         950274 (2)         950274 (2)         950274 (2)         950274 (2)         950274 (2)         950274 (2)         950274 (2)         950274 (2)         950274 (2)         950274 (2)         950274 (2)         950274 (2)                                                                                                    | Seleccione el CPR. (Código de Procedimiento de Recaudación) de su requerimiento de pago.                                                                                                    |                                          |                                         |
| Notaria de lector de código de barras cal requerimiento de pago a través del mencionado lector.           • Si diagone de lector de código de barras, pase excluição de barras del requerimiento de pago a través del mencionado lector.           • For instrucciona in English follos this link: <u>Ramme Rossana</u> • Peur deseir des instructions en fracțale, asives de la <u>Processua de satements</u>                                                                                                    | Código Procedimiento de Recaudación (CPR)                                                                                                    |                                          |                                         |
| Aviso           • Si dispone de lector de código de barras del requerimiento de papo a través del mencionado lector.           • For instrucciona in Roplah falles chia linis. <u>Ramen Azcasas</u> • Pour obtenir des instructions en frequier, suives en en <u>Processas de sectements</u> • Información logal         © 2011 Eusko Jaurlanitza - Gobierno Vancon                                                                                                    | 9050794 🖉 9050299 🔿 9052200 🔿                                                                                                    |                                          |                                         |
| Información legal     O 2011 Eusko Jauríanitza - Gobierno Vasco                                                                                                    | AVISO<br>9 Si dispone de lector de código de barras, pas e el sodigo de barras del requerimiento de pago a través del mencionado lector.<br>9 For instrucciona do ficultar ha la linko: <u>Barma Africasa</u><br>9 Paro deberrá de la nativación en finestica a una el de <u>Decesarias de astemano</u> |                                          |                                         |
| Información legal © 2011 Eusko Jaurtaritza - Gobierno Vasco                                                                                                    |                                                                                                    |                                          |                                         |
| <ul> <li>Información legal</li> <li>© 2011 Eusko Jaurlaritza - Gobierno Vanco</li> </ul>                                                                                                    |                                                                                                    |                                          |                                         |
|                                                                                                    | <ul> <li>Información legal</li> </ul>                                                                                                    | © 2011 Eusko Jaurta                      | ritza - Gobierno Vasco                  |
| 20 Storret Clubson Construction Construction |                                                                                                    | 💓 Internet                               | * 100% ·                                |
|                                                                                                    |                                                                                                    |                                          | C ( ) ( ) ( ) ( ) ( ) ( ) ( ) ( ) ( ) ( |

Once on this screen, you must always select the first option, which will take you to the next screen

| 🖉 Mi Pago online. Pasarela de Pagos de la Administración Vasca - Windows Internet Explorer                                                                                                    |                                          |                            |
|----------------------------------------------------------------------------------------------------|------------------------------------------|----------------------------|
| 🚱 🕢 👻 https://www.euskadi.net/y22-paymenk/es/p128PCDispatcherServlet                                                                                                    | 💌 🔒 🛃 K Google                           | P -                        |
| Archivo Edición Ver Favoritos Herramientas Ayuda                                                                                                    |                                          |                            |
| 🔅 🏟 🌈 M Pago online. Pasarela de Pagos de la Administració                                                                                                    | 🐴 + 🖾 - 🖨 + 🕞 P                          | ágina 🝷 🍘 Herramientas 🍷 🍟 |
|                                                                                                    | euskadi <mark>n</mark> net               | sede electrónica           |
| Pasare                                                                                                    | ela de Pagos de la Administ              | ración Vasca               |
| Realizar pago Acerca de Demo Entidades financieras Entidades emisoras                                                                                                    | Solicitar Justificante                   |                            |
| Elección del tipo de formulario     2 Introducción de datos     3 Ustado de Pagos     4     Selección Entidad Financiers                                                                                                    | 5 Realización Pago Entidad<br>Financiera |                            |
|                                                                                                    |                                          |                            |
| Introduzca los datos que se solicitan. Encontrará estos datos en la parte inferior del impreso de pago.                                                                                                    |                                          |                            |
| Carta de Pago Código Procedimiento de Recaufación (C                                                                                                    | PR) 9030794                              |                            |
| Enddal entriese Packes Linite Page                                                                                                    | Importe                                  |                            |
| Cancelar Borrar datas                                                                                                    | Aceptar                                  |                            |
| AV150                                                                                                    |                                          |                            |
| <ul> <li>Si dispone de lector de código de barras, pase el código de barras del requerimiento de pago a través del mencionado lector.</li> <li>Par instructions in English fallou this líniu <u>Payment Propess</u></li> </ul>                                                                                                    |                                          |                            |
| Pour obtanir des instructions en français, suivez de lien: <u>Processus de paiement</u>                                                                                                    |                                          |                            |
|                                                                                                    |                                          |                            |
| <ul> <li>Información legal</li> </ul>                                                                                                    | © 2011 Eusko Jauri                       | aritza - Gobierno Vasco    |
|                                                                                                    |                                          |                            |
|                                                                                                    |                                          |                            |
|                                                                                                    |                                          |                            |
|                                                                                                    |                                          |                            |
| Niteer/Insuid authoriteet/annoutheauthanauthoriteenauthoriteenauthoriteenauthoriteenauthoriteenauthoriteenauthoriteenauthoriteenauthoriteenauthoriteenauthoriteenauthoriteenauthoriteenauthoriteetauthoriteetauthorite | Calestrat                                | - 100% ·                   |
| 1 Inicio Standeja de entrada e                                                                                                    | <b>C</b> attende                         | ES 🔦 😡 🖉 🍓 9.55            |

Fill in the information requested, which is listed in the promissory note, which has been sent to the student

| 🖉 Mi Pago online. Pasarela de Pagos de la Administración Vasca - Windows Internet I                                                                                                    | xplorer                           |                                         |                                          |                             |
|----------------------------------------------------------------------------------------------------|-----------------------------------|-----------------------------------------|------------------------------------------|-----------------------------|
| G · E https://www.euskadi.net/y22-payment/es/p12/War/p12/RPCDispatcherServlet                                                                                                    |                                   |                                         | Scoole                                   | P •                         |
| Archivo Edición Ver Favoritos Herramientas Ayuda                                                                                                    |                                   |                                         |                                          |                             |
| 🚖 🔅 🎉 Mi Pago online. Pasarela de Pagos de la Administració                                                                                                    |                                   |                                         | 💁 • 🗟 · 🖶 • 🖸                            | Página 🔻 🎲 Herramientas 🔹 🎾 |
|                                                                                                    |                                   |                                         | euskadi <mark>n</mark> net               | sede electrónica            |
| 24 Les                                                                                                    |                                   | Pasarel                                 | a de Pagos de la Admini                  | stración Vasca              |
| Realizar pago Acerca de Demo                                                                                                    | Entidades financieras             | Entidades emisoras                      | Solicitar Justificante                   |                             |
| Elección del tips de formularis     Z     Introducción de datos                                                                                                    | 3 Listado de Pagos                | Selección Entidad Financiera            | 5 Realización Pago Entidad<br>Financiera |                             |
| A<br>Introduzca los datos que se solicitan. Encontrará estos datos en la parte infer                                                                                                    | ior del impreso de pago.          |                                         |                                          |                             |
| Carta de Pago                                                                                                    |                                   | Código Procedimiento de Recaudación (CP | R) 90507                                 | 94                          |
| Emblad emisora Referencia<br>(24818003) - (005)<br>(0000028170173)                                                                                                    | Identificació<br>010510           | n-Pecha Límite Pago                     | Importe<br>EUR *** 149 20                |                             |
| Cancelar Borrar datas                                                                                                    |                                   |                                         | Aceptar                                  |                             |
| AVISO                                                                                                    |                                   |                                         |                                          |                             |
| <ul> <li>Si dispone de lactor de códipo de barras, pase al códipo de barras del requerimiento de pag</li> <li>Por instructions in Bugliah falleu via línio <u>Duyment Drocess</u></li> <li>Pour obtenir des instructions en français, suivez ce lien: <u>Processus de salement</u></li> </ul> | o a través del mencionado lector. |                                         |                                          |                             |
|                                                                                                    |                                   |                                         |                                          |                             |
| » Información legal                                                                                                    |                                   |                                         | © 2011 Eusko Ja                          | urlaritza - Gobierno Vasco  |
|                                                                                                    |                                   |                                         |                                          |                             |
|                                                                                                    | /                                 |                                         |                                          |                             |
|                                                                                                    |                                   |                                         |                                          |                             |
|                                                                                                    |                                   |                                         | 😝 Internet                               | € 100% ·                    |
| 🛃 Inicio 🕞 Bandeja de entrada e 🖄 MANJAL PASARELA P 🌔 14 Pago onine                                                                                                    | .Paser                            |                                         |                                          | ES 🔇 😡 🕬 10.01              |

Click on accept which takes you to another screen where you'll see the unpaid promissory note or notes. If you click on + info, it gives you detailed information on each payment.

|                                                                                                    | Administración Vasca - Windows Intern                                                                                                    | net Explorer                                                                                                    |                                                                          |                                           |                      |
|----------------------------------------------------------------------------------------------------|----------------------------------------------------------------------------------------------------|----------------------------------------------------------------------------------------------------|--------------------------------------------------------------------------|-------------------------------------------|----------------------|
| thtps://www.euskadi.net/y22-p                                                                                                    | aymenk/es/p12/War/p12/RPCDispatcherServlet                                                                                                    |                                                                                                    |                                                                          | Google 🖌 🖌                                |                      |
| Edición Ver Favoritos Herramiento                                                                                                    | us Ayuda                                                                                                    |                                                                                                    |                                                                          | N . D . A . D M                           |                      |
| E Mi Pago online. Pasarela de Pagos d                                                                                                    | e la Administracio                                                                                                    |                                                                                                    |                                                                          | M. M                                      | gna • 😈 Herrani      |
| E Mi Pago                                                                                                    |                                                                                                    |                                                                                                    | Ň                                                                        | euskadi net                               | sede <b>c</b> lectre |
|                                                                                                    |                                                                                                    |                                                                                                    |                                                                          |                                           |                      |
|                                                                                                    |                                                                                                    |                                                                                                    | Pasarela                                                                 | i de Pagos de la Administ                 | ración Va            |
| Realizar pago                                                                                                    | Acerca de Demo                                                                                                    | Entidades financieras                                                                                                    | Entidades emisoras                                                       | Solicitar Justificante                    |                      |
| Elección del tipo de formulario                                                                                                    | 2 Introducción de datos                                                                                                    | 3 Listado de Pagos                                                                                                    | A Selección Entidad Financiera                                           | 5 Realización Pago Entidad<br>Financiera  |                      |
| ·                                                                                                    |                                                                                                    |                                                                                                    |                                                                          |                                           |                      |
| Añadir nuevo p<br>Listado de Pagos                                                                                                    | 190                                                                                                    |                                                                                                    |                                                                          | Proceed val pago                          |                      |
| Borrar UPV-EHU                                                                                                    | MASTERES OFICIALES                                                                                                    | action Turb                                                                                                    | 07.66 Bibao Bizkaia Kutsa - Caja Vital Kutsa<br>Tarjetas otras entidades | - Gipuzkoa Donostia Kutxa - [ /           | 1                    |
|                                                                                                    |                                                                                                    |                                                                                                    |                                                                          |                                           |                      |
| Resumen del Pago Múltiple                                                                                                    |                                                                                                    |                                                                                                    |                                                                          |                                           |                      |
| Resumen del Pago Múltiple<br>Importe total 6                                                                                                    |                                                                                                    | Entidades Financieras                                                                                                    |                                                                          | Más info.                                 |                      |
| Resumen del Pago Múltiple<br>Importe total C                                                                                                    | 87,66 Bilbao Bizkaia Kutxa - Caja Vital Kutx                                                                                                    | Entidades Financieras<br>a - Gipuzkoa Donostia Kutus - Tarjetas otras entida                                                                                             | 643                                                                      | Más info.<br>[ + i ]                      |                      |
| Resumen del Pago Múltiple<br>Importe total C                                                                                                    | 87.66 Bilbao Biskaia Kutxa - Caja Vital Kutx                                                                                                    | Entidades Financieras<br>a - Giguzkoa Donostia Kutua - Tarjetas otras entida                                                                                             | ósa                                                                      | Más info.<br>[ +   ]                      |                      |
| Resumen del Pago Húltiple<br>Importe total C<br>AVISO<br>> Para utilizar este servicio usted debr                                                                                                    | 87.46 Bilbao Bizkaia Kutxa - Caja Vital Kutxa<br>rii diaponer de alguna de la targetax de pago de c                                                                                                  | Entidades Financieras<br>a - Gipuzkoa Donostia Kubua - Tarjetas otras entida<br>valquiera de las Entidadas que aparecen en esta pág                                      | óes<br>jins.                                                             | Más Info.<br>{++}                         | -                    |
| Resumen del Pago Hilitiple<br>Importe total E<br>AVISO<br>* Dara utilizar asta servicio ustad debi<br>* Esta aistema de Pago Multiple adlo pago del<br>6 El limito del Importe Total a pago del                                                                                                    | 87.46 Bilbao Biskaia Kutua - Caja vital Kutu<br>vi disponer de alguna de la tanjetas de pago de c<br>amites al pago de un mikimo de 10 nacibas.                                                      | Entidades Financieras<br>a - Gipuskoa Donostia kupisa - Tarjetas otras entida<br>valquiera de las Entidades que aparecen en esta pág<br>ntidad Financiera seleccionada.  | des                                                                      | Nás Info.<br>{ * + }                      | •                    |
| Resumen del Pago Militiple<br>Importe total 6<br>AVISO<br>* Para vollaza aste servicio unted deb<br>* Este sistema de Pago Militipia sela s<br>* El limite del Importe Total a pagardo                                                                                                    | 87.66 Bilbes Biskaia Kutua - Ceja Vital Kutu<br>Iri dugonar da Jouna da la tanjetar da gago da c<br>Inimita al gago da un misima da 10 recibar.<br>Igandari da Jur condicionar como ciliente an la G | Entidades Financieras<br>a - Gipuskoa Donostia kujona - Tarjetas otras entida<br>valiguiera de las Entidades que aparecen en esta pág<br>ntidad Financiera seleccionada. | des                                                                      | Nás mfo.<br>[*+]                          | •                    |
| Resummen del Page Mültiple<br>Importe total E<br>AVISO<br>- Para dellara esta sanvicio votted data<br>- Esta sistema de Page Milliple sella<br>- Esta mismen de Page Milliple sella<br>- Esta mismen de Page Milliple sella<br>- Esta mismen de Page Milliple sella<br>- Esta mismen de Page Milliple sella<br>- Esta mismen de Page Milliple sella<br>- Esta mismen de Page Milliple sella<br>- Esta mismen de Page Milliple sella<br>- Esta mismen de Page Milliple<br>- Esta mismen de Page Milliple<br>- Esta mismen de Page Milliple<br>- Esta mismen de Page Milliple<br>- Esta mismen de Page Milliple sella<br>- Esta mismen de Page Milliple<br>- Esta mismen de Page Milliple sella<br>- Esta mismen de Page Milliple sella<br>- Esta | 87.46 Bilboo Bizkaia Kucca - Caya Vital Kucc<br>Irii dugoner de alguna de la strjetas de pago de c<br>aemite al pago de un musimo de 10 recibes.<br>Iganderi de aux condicionas como cliente en la G | Entidades Preascreas<br>- Ogustos Donostis Notis - Tarjetas otras entida<br>uniquiers de las Entidades que azarecen en esta pág<br>notad Financiera seleccionada.        | 648<br>576.                                                              | ptis mfs.<br>[++]<br>€ 2011 Eusko Jauria  | uitza - Gobierno     |
| Resummen del Page Midilipie<br>Importe total d<br>AVISO<br>- Para solaria dellara esta sarvicio unted data<br>- Esta sistema del page Midigio esta<br>- Esti limite del Importe Total a pagar del<br>matidio loggi                                                                                                    | 87.66 Bilbeo Bizkaia Kuosa - Caja Vital Kuo<br>vi diaponer de alguna de la tanjetas de aspo de c<br>armite al paga de un musimo de 10 recibas.<br>sanderi de aux condiciones como cliente en la C    | Entidades Preascreas<br>- Ogustos Donosto Nocia - Tarjetas otras entido<br>vilguiera de las Entidades que azarecen en esta pág<br>notas Financiara seleccionada.         | des                                                                      | Pida info.<br>[++]<br>© 2011 Eusko Jauria | uritza - Gobierno    |

If you click on + info, it gives you detailed information on each payment, as you can see on the following screen.

| go online. Pasarela de Pagos de la Administr                                                                                                    | ación Vasca - Windows Interne                                                                                                    | et Explorer                                                                                                    |                                                                                                    |                                                                          |                                                        |                     |
|----------------------------------------------------------------------------------------------------|----------------------------------------------------------------------------------------------------|----------------------------------------------------------------------------------------------------|----------------------------------------------------------------------------------------------------|--------------------------------------------------------------------------|--------------------------------------------------------|---------------------|
| <ul> <li>https://www.euskadi.net/y22-payment/es/p12</li> </ul>                                                                                                    | 2War/p12RPCDispatcherServlet                                                                                                    |                                                                                                    |                                                                                                    |                                                                          | 🖌 🔒 🗲 🗶 Google                                         |                     |
| Edición Ver Favoritos Herramientas Ayuda                                                                                                    |                                                                                                    |                                                                                                    |                                                                                                    |                                                                          |                                                        |                     |
| 🏀 Mi Pago online. Pasarela de Pagos de la Administra                                                                                                    | ció                                                                                                    |                                                                                                    |                                                                                                    |                                                                          | 🔄 🏠 🔹 🔝 🕤 🖶 👻 🔂 Página                                 | + 🎯 Herrami         |
| - Mi Pago                                                                                                    |                                                                                                    |                                                                                                    |                                                                                                    | eu                                                                       | skadi <mark>n</mark> net sed                           | le <b>Le</b> lectró |
|                                                                                                    |                                                                                                    |                                                                                                    |                                                                                                    |                                                                          |                                                        |                     |
|                                                                                                    |                                                                                                    |                                                                                                    |                                                                                                    | Pasarela de Pa                                                           | gos de la Administra                                   | ción Vas            |
| Realizar pago Acerca d                                                                                                    | le Demo                                                                                                    | Entidades financi                                                                                                    | eras Entidade                                                                                                    | s emisoras                                                               | Solicitar Justificante                                 |                     |
| Elección del tipo de formulario                                                                                                    | Introducción de datos                                                                                                    | (3) Listado de Pago                                                                                                    | s Selección Entid                                                                                                    | ad Financiera                                                            | Realización Pago Entidad                               |                     |
|                                                                                                    |                                                                                                    |                                                                                                    |                                                                                                    | 0                                                                        | /                                                      |                     |
| Descripción del Emisor                                                                                                    | UPV-E                                                                                                    | EHU                                                                                                    |                                                                                                    |                                                                          |                                                        |                     |
| Descripción del Recibo                                                                                                    | MASTI                                                                                                    | ERES OFICIALES                                                                                                    |                                                                                                    |                                                                          |                                                        |                     |
| L Carta de Pago                                                                                                    | Código Procedimiento                                                                                                    | ERES OFICIALES<br>o de Recaudación (CPR)                                                                                                    | Tdankifiyayida Sacha Limita Dana                                                                                                    | 9050794                                                                  |                                                        | - [                 |
| L Carta de Pago<br>Emisor                                                                                                    | Código Procedimiento<br>Referencia<br>CODDOC28 104889                                                                                                    | ERES OFICIALES<br>o de Recaudación (CPR)                                                                                                    | Identificación-Fecha Límite Pago<br>310513                                                                                                    | 9050794<br>Importe                                                       |                                                        |                     |
| L Descripción del Recibo<br>Carta de Pago<br>Emisor<br>Cata de Dago<br>Emisor<br>Cata de Carta del Pago                                                                                                    | Código Procedimiento<br>Referencia<br>0000028104889                                                                                                    | ERES OFICIALES<br>o <b>de Recaudación (CPR)</b><br>Bilbao Bizkaia Kutxa - Caja V                                                                                                    | Identificación-Fecha Límite Pego<br>310513<br>JII Xutua - Giputkos Donostis Kutua - Tarjetas o                                                                  | 9050794<br>Importe<br>EUR **** 87.66<br>tras entidades                   |                                                        |                     |
| Descripción del Recibo<br>Carta de Pago<br>Emisor<br>045 ISOCI-005<br>Entidades Financieras adheridas                                                                                                    | Código Procedimiento<br>Referencia<br>0000028104859                                                                                                    | ERES OFICIALES<br>o de Recaudación (CPR)<br>Bilbao Bickaia Kutxa - Caja \                                                                                                    | Zdentificación-Pecha Limite Pago<br>310913<br>7tal Kutua - Gipuzkoa Donostia Kutua - Tarjatas o                                                                 | 9050794<br>Importe<br>EUR **** 87,66<br>tras entidades                   | Cerrar                                                 |                     |
| Descriptin del Recibe     Cetta de Page     Eniter     Cetta de Vage     Cetta de Vage     Cettades Financieras adheridas     Resence del Page Naltigle                                                                                                    | Código Procedimiento<br>Referencia<br>0000028104889                                                                                                    | ERES OFICIALES<br>o de Recaudación (CPR)<br>Bilbao Bizkaia Kutxa - Caja \                                                                                                    | Identificación Pecha Límite Pago<br>310913<br>real Kutca - Gipuckos Donostis Kutca - Tagetas o                                                                  | 9050794<br>Importe<br>EUR.**** 87,66<br>Zras enclosés                    | Cerar                                                  |                     |
| Descripción del Recciu     Descripción del Recciu     Cetar de Pago     Enciar     Cetar de Tago     Enciar     Cetardoles Financieras adharidas  Resemen del Pago Multiple     Importe total C                                                                                                    | Código Procedimiento<br>Referencia<br>0000028104889                                                                                                    | ERES OFICIALES<br>o de Recaudación (CPR)<br>(Bilbao Bickaia Kucca - Caja Y<br>Estidado                                                                                                    | Identificación-Pecha Limite Pago<br>310313<br>Yali Kutua - Olputkoa Denostia Kutua - Tarjatas e<br>es Pinancieras                                               | 9050794<br>Importe<br>EUR **** 07,66<br>tras encloses                    | Cerrar<br>Más mfo.                                     |                     |
| Descripción del Recelo     Descripción del Recelo     Descripción del Recelo     Descripción del Recelo     Descripción     Descripción del Recelo     Descripción del Recelo      | Código Procediniesto<br>Referencia<br>0000003104889<br>0000003104889                                                                                                    | ERES OFICIALES<br>o de Recaudación (CPR)<br>Bilbao Bickaia Kutxa - Caja V<br>Entidado<br>- Olguzkoa Denostia Kutxa - Tarje                                                                                                    | Idestificación-Pecha Límite Page<br>310513<br>Visi Kutca - Olputica Donostía Kutca - Tarjetas o<br>es Pinanciezas<br>Las oras encludos                          | 9050794<br>Importe<br>EUR **** 67.66<br>tras entoldoes                   | Centi<br>Xás mfo.<br>{+1}                              |                     |
| Costinuitie del Rectile Costa de Page Enister Code 310001-005 Entodores Financienes adhenidas Renumen del Page Multiple Renumen del Page Multiple Strupte total d S7.66 80                                                                                                    | Cádiga Procediniesto<br>Referencia<br>0000028104889<br>bao Biskara Kucha - Caja Vital Kucha -                                                                                                    | BRES OFICIALES<br>de Recaudación (CPR)<br>Bilbao Bisisaia Kutua - Caja v<br>Estidad<br>- Giguskoa Donostia Kutua - Tarje                                                                                                    | Identificación Fecha Limite Pago<br>310913<br>Vital Kutua - Olpustoa Donostia Kutua - Tagetas o<br>Refinancieras<br>Las otras entidades                         | 5080734<br>Importe<br>RXX**** 87.66<br>Zras entidades                    | Correr<br>Más Info.<br>[+1]                            |                     |
| Descripcing del Receive     Descripcing del Receive     Cette de Pago     Entiere     Cette del Pago Philliple     Importe total E     C7.66 El  AVISO                                                                                                    | Cádiga Procedimients<br>Referencia<br>0000028104889                                                                                                    | ENES OFECTALES<br>o de Recaudación (CPR)<br>BIBao Boban Kuena - Cajo V<br>Estalada<br>O Opuskas Denestas Kuena - Tarje                                                                                                    | Identificación-Pecha Límite Pago<br>310913<br>rtal Kutca - Glouthos Donostia Kutca - Tarjatas o<br>en Financieras<br>cas oras entidados                         | 9550794<br>Importe<br>BUR **** 87.66<br>Irras entidades                  | Centr<br>Misitofo.<br>[+1]                             |                     |
| Descripción del Recelu      Descripción del Recelu      Entido de Pago      Entido de Silono - 0.06      Entidodes l'inanciens adharidas      Resumes del Pago Haltiple      Importe total 6      Avriso      Pars utilizer atte acorizio sated dabari dispone del      Pars utilizer atte acorizio sated dabari dispone del                                                                                                    | Código Procediniesto<br>Código Procediniesto<br>Referencia<br>COCOCC28104889<br>beo Biskele Kurba - Caja Vital Kurba -                                                                                                    | ENES OFECULES<br>o de Recendeción (CPR)<br>(Bilhao Bictain Kutsa - Caja \<br>Entidad<br>- Orgueixa Denastia Kutsa - Tage<br>situates de las Entidadas que apare                                                                          | Identificación-Pecha Limite Pago<br>310313<br>Ytal Kutua - Olputkoa Denostia Kutua - Tarjatas e<br>es Financiaras<br>Esa coras entidades<br>con en esta pógina. | 9050734<br>Ingaris<br>BUR **** 87.66<br>Irss endoldes                    | Centr<br>Más Info.<br>[+1]                             |                     |
| Descripción del Receiv     Descripción del Receiv     Descripción del Receiv     Descripción del Receiv     Descripción     Descripción     Descripción     Descripción     Descripción     Resummen del Page Multiple     Importe total                                                                                                    | Código Procedimiento<br>Referencia<br>0000028104889<br>beo Biskela Kutha - Caja Vital Kutha -<br>beo Biskela Kutha - Caja Vital Kutha -<br>e alguna de la tarjata de popo de cua<br>o de un maximo de lo resista.                                                                               | ERES OFECTALES<br>o de Recaldación (CPR)<br>Officio Decisio Kueto - Caso V<br>Entidado<br>- Organizas Decesto Kueto - Targe<br>- Organizas Decesto Kueto - Targe<br>Itouien de las Entidades que azem                                    | Edentoficación Fecha Limite Pago<br>310513<br>Visi Kutua - Olgustos Donostia Kutua - Tagetas o<br>es Financiaras<br>Es otras entidades                          | 9550794<br>Ingerte<br>BUR **** 87.66<br>BUR **** 87.66                   | Correr<br>Más Info.<br>[++]                            |                     |
| Descripcine de Resche     Cesta de Page     Enitare     Cols 3001-006     Enitare     Cols 3001-006     Enitare     Conserve total &     Toroserve total &     Toroserve total &     AVISO      Para utilizar aste sancice used debará disponer de     Cesta de Page Núltsja séls parmita al page     * () linete del Importe Total a pager desenderi de av                                                                                                    | Cédiga Procedimients<br>Cédiga Procedimients<br>Referencia<br>0000028104889<br>bao Brakaia Kutua - Caja Vitel Kutua -<br>bao Brakaia Kutua - Caja Vitel Kutua<br>a Jajuna de la torjetza de pago de cua<br>o de un minimo de 10 recibas.<br>us condicionas como cliente en la Ente              | BRES OFECTALES<br>o de Recaudación (CPR)<br>DIBao Stokaia Kuena - Casa V<br>Katelada<br>- Olgustes Dinostia Kuena - Tarje<br>- Olgustes Dinostia Kuena - Tarje<br>Ilquiera de las Entedides que apare                                    | Identoficación-Pecha Limite Pago<br>310913<br>res litutos - Olgustos Donostis Kutos - Tagetas o<br>es Financiezas<br>Las Gras entolados<br>cen en esta página.  | 9550794<br>Importe<br>BUR **** 87.66<br>ross entidades                   | Currar<br>Nás Infis.<br>[+1]                           |                     |
| Description de l'Accile     Description de l'Accile     Description de l'Accile     Description     Description     Descr | Cédiga Procedimients<br>Referencia<br>0000028104859<br>bao Brakara Kuba - Caja Vital Kuba -<br>bao Brakara Kuba - Caja Vital Kuba -<br>bao Brakara Kuba - Caja Vital Kuba -<br>a Jigana de la tarjetas de ason de com<br>e de au máxima de 10 recibas.<br>a conciliante a ma ciliante en la Ent | ERES OFICIALES<br>o de Recaudación (CPR)<br>Bilbao Bistalia Kueta - Casa V<br>Extelada<br>- Orgazios Denostia Kueta - Tarje<br>- Orgazios Denostia Kueta - Tarje<br>- Negueiros de las Entódidas que azam                                | Identoficación Fecha Limite Pago<br>310913<br>Intel Kutva - Orpustoa Donostia Kutva - Tagetas o<br>es Financiezas<br>Esa otras entidades                        | 9550794<br>Importe<br>BUR **** 87.66<br>PUR **** 87.66<br>Vrss enticides | Center<br>Nás Info.<br>[+1]                            |                     |
| Description del Rectiv     Description del Rectiv     Description del Rectiv     Description     Description     Description     Description     Resumme del Page Multiple     Importe total C     S7.45 El  AVISO      Para voltariate sención used debará Sigoner de     Sita assens de page Multiple salta parmite al page     Olimite del Importe Total a pager desenfert de av soción leggil                                                                                                    | Cédiga Procedimients<br>Referencia<br>0000028104889<br>bao Brakele Kutoa - Caja Vital Kutoa -<br>a alguna de la tagéssa de asgo de cos<br>a e un máximo de 10 recibra.<br>as condicionas como cliente en la Ent                                                                                 | ENES OFICIALES<br>o de Recaudación (CPA)<br>Bibao Bistain Kuena - Casa v<br>Entidado<br>- Opyatina Denostia Kuena - Tarje<br>- Opyatina Denostia Kuena - Tarje<br>- Opyatina Denostia Kuena - Tarje<br>- Opyatina Denostia Kuena - Tarje | Identoficación Fecha Limite Pago<br>310913<br>Irel Kutva - Olpusikos Donostis Kutva - Tagetas o<br><b>ne Financiezas</b><br>Las otras entofacies                | 9550794<br>Importe<br>BUR **** 87.66<br>ryss entdstés                    | Center<br>Nás Info.<br>[+1]<br>© 2011 Eusko Jaurianitz | 1 - Gobierno V      |
| Descripcing de Rectiv     Descripcing de Rectiv     Create de Page     Create de Page     Create de Pag | Cádiga Procedimients<br>Referencia<br>0000028104889<br>bao Biskaia Kutua - Caja Vital Kutua -<br>bao Biskaia Kutua - Caja Vital Kutua -<br>a Aguna de la torjetar de pago de cua<br>o de un misúmo de 10 recibar.<br>ur condiciones como cliente en la Ent                                      | ENES OFECTALES<br>o de Recaudación (CPR)<br>BIBao Boban Kotos - Capo V<br>Exectadad<br>- Oguskos Donostos Kotos - Tarje<br>- Oguskos Donostos Kotos - Tarje<br>- Oguskos Donostos Kotos - Tarje<br>- Oguskos Donostos Kotos - Tarje      | Identificación Fecha Límite Pago<br>310913<br>res Rucca - Glouchos Donostis Kutos - Targetas o<br>es Financieros<br>con en esta pópina.                         | 9550794<br>Importe<br>BUR **** 87.66<br>Irras entidades                  | Cerrer<br>Més info.<br>(+1)<br>C 2011 Eusko Jaurianizz | a - Gobierno        |

To pay, go to the screen that shows the list of outstanding promissory notes and select the proceed to payment option

| below we Ferende Harandeens Andel<br>Proposition we Ferende In France da Harandeens<br>Proposition we ferende In France da Harandeens<br>Proposition we ferende In France da Harandeens<br>Pr | (i) https://www.euskadi.net/y22-payment/es/p12RPCDispatcherServlet                                                                                                    |                                                                                        | 🗹 🔒 🍝 🗶 Google                                                                                   |                             |
|----------------------------------------------------------------------------------------------------|----------------------------------------------------------------------------------------------------|----------------------------------------------------------------------------------------|--------------------------------------------------------------------------------------------------|-----------------------------|
| Propose de la damenta en la que de la damenta en la damenta en la gase de la damenta en la gase de la menta en la gase de la menta en la gase de la menta en la damenta en la gase de la menta en la damenta en la gase de la menta en la dame                                                    | Edición Ver Favoritos Herramientas Ayuda                                                                                                    |                                                                                        |                                                                                                  |                             |
| Contraction of the part of the date of the part of the date of the part of th                                             | Di Pago online. Pasarela de Pagos de la Administració                                                                                                    |                                                                                        | 💁 • 📾 · 🖶 •                                                                                      | • 🕞 Página + 🍘 Herra        |
| Autor page Autor de maiore Coldade de Pages                                                                                                    | Mi Pago                                                                                                    |                                                                                        | euskadi <mark>n</mark> net                                                                       | sede <b>R</b> lect          |
| Name         Annu de         Descrite de l'age de formularies         Descrite de l'age de formularies         Descrite de l'age de l'age de l'                                                                                                    |                                                                                                    | Pacarela                                                                               | a de Pagos de la Admi                                                                            | inistración Va              |
| Direction dat lage de formularie       Order large de datas       Order large de formularie       Order large de formularie       Direction dat lage de formularie       Direction dat lage de for                                                                                                    | Realizar pago Azerca de Demo Entidades financieras                                                                                                    | Entidades emisoras                                                                     | Solicitar Justifica                                                                              | inte                        |
| Alder neers age de Pages le vières de viere de la state de Pages a structes del la state "Adadir neers ages". 2) Borner un page de la Lista de Pages a structes del la state "Proceeder al pages a tructes del la state "Proceeder al pages a tructes del la state del la page a tructes del la state "Proceeder al pages a tructes del la state del la page a tructes del la state del la page a tructes del la page a tructes del baste financeura palecoperade."                                                                                   | D Elección del tipo de formulario (2) Introducción de datos (3) Listado de Pagos                                                                                                    | (4) Selección Entidad Financiera                                                       | 5 Realización Pago Entidar<br>Financiera                                                         | d                           |
| by a system of the system is a first of the system at the system at                                                 |                                                                                                    | ~                                                                                      |                                                                                                  |                             |
| Resumme del Pago Nultiple         Importe total &       Estabades Francienza       Nái info.         87 /rds       87 /rds       80 /rds       [+1]         AVISO       Estabades francienza       Estabades que sparecen en esta priori.       Estabades que sparecen en esta priori.         8 Orn utilizar arts paricio untel d'éber i d'uponer de la pago de contiguent de las Concideras que sparecen en esta priori.       Estabades que sparecen en esta priori.       Estabades que sparecen en esta priori.         8 Orn utilizar arts paricio untel d'éber i d'uponer de las Concideras que sparecen en esta priori.       Estabades que sparecen en esta priori.       Estabades que sparecen en esta priori.         8 Ornordiser arts paricin untel d'éber i de sago de contiguent de las Concideras que sparecen en esta priori.       Estabades que sparecen en esta priori.       Estabades que sparecen en esta priori.         9 Ornordiser arts pagin desendeur de sago de contiguent de las Concideras que sparecen en esta priori.       Estabades que sparecen en esta priori.       Estabades que sparecen en esta priori.         9 Ornordiser arts pagin desendeur des an la Concidera financienza saleccionada.       Estabades que sparecen en esta priori.       Estabades que sparecen en esta priori.         9 Ornordiser arts pagin desendeur desendeur en la Concidera financienza saleccionada.       Estabades que sparecen esta pagin desendeur desendeur desendeur desendeur desendeur desendeur desendeur desendeur desendeur desendeur desendeur desendeur desendeur desendeur desendeur desendeur desendeur desendeur                                                                                                    | All soft nuevo pago                                                                                                    |                                                                                        | Proceder                                                                                         | al pago                     |
| Importe total €         Endeddes Feascierae         His info.           87 /rd         Bilbas Bickara Kucu - Cuju Vital Vital - Guju Vital Vital - Guju Vital Vital - Guju Vital Vital - Tarfitas Gura e moldedes         [ + 1]   Aviso            • Dru utilizer atte servicio urstel deberi di sonor de la trafetas de pag de cultulere de las Endeddes que aparecan en esta própina.         [         [         [         [         [         [         [         [         [         [         [         [         [         [         [         [         [         [         [         [         [         [         [         [         [         [         [         [         [         [         [         [         [         [         [         [         [         [         [         [         ]         [         [         [         ]         [         [         [         ]         [         [         ]         [         [         ]         [         [         [         ]         [         ]         [         ]         [         ]         [         ]         ]         ]         ]         ]         ]         ]         ]         ]         ]         ]         ]         ]         ]         ]                                                                                                    | Alladir Auevo gago<br>Listado de Pagos<br>Emisor Recibo Importe<br>Borrar UPV-EHU MASTERES OFICIALES                                                                                                    | C Entidades<br>87,66 Bilbao Biakais Kacua - Caja Vital Kacu<br>Tagiasa atras antidades | Proceder a<br>Financieras<br>• - Gigudkoa Donostia Kutua -                                       | al pago<br>Ver más<br>[ + ] |
| Aviso                                                                                                    | Aladr nava popo<br>Listado de Pegos<br>Borrer UPP- Enru MASTERES OFICIALES<br>Resumes del Pego Hultiple                                                                                                    | c Cridader<br>87.46 pilas Babas kona - Cas Vial Kaba<br>Tagatas etras antidadas        | Precéder #                                                                                       | al pago<br>Ver más<br>[ + ] |
| AVSO   P Pru tutter este sanicio uted debari disponer de ligne de la popo de culture de las Encodes que aparecen en esta pópina.  Estes aistema de page de la maine de 12 o robosa.  El límites del Importe Total a pager dependerá de sua condiciones como cliente en la Encode Financiera seleccioneda.  Culture las del comporte Total a pager dependerá de sua condiciones como cliente en la Encode de Financiera seleccioneda.  Culture las del Importe Total a pager dependerá de sua condiciones como cliente en la Encode de Financiera seleccioneda.  Culture las del Importe Total a pager dependerá de sua condiciones como cliente en la Encode de Financiera seleccioneda.  Culture las del Importe Total a pager dependerá de sua condiciones como cliente en la Encode de Financiera seleccioneda.  Culture las del Importe Total a pager dependerá de sua condiciones como cliente en la Encode de Financiera seleccioneda.                                                                                                    | Albór nuivo popo<br>Listado de Pagos<br>Bornar UPV- DHU KASTERES OFICIALES<br>Resumen del Pago Miltiple<br>Importe total 6 Entidades Financieras                                                                                                    | t Entdadet<br>87.64 pilas Bolais kura - Cas vital kura<br>Tagatas eras antidadas       | Preceder /<br>Franciscas<br>a - Giguzikas Denastis Kutus -<br>Pisia unita.                       | al pago<br>Ver más<br>[ + ] |
| <ul> <li>Poru sultar ats sevice untes détait dispont de la torget de pap de cultarium de las Endédess que aparecen en este pépine.</li> <li>Étans aisteme de pay Médige alla pap este alla pap de la torget de la Endédess que aparecen en este pépine.</li> <li>El límite del Importe Tteal a papar dependerá de sua condiciones como cliente en la Endéde Financiana seleccioneda.</li> <li>El límite del Importe Tteal a papar dependerá de sua condiciones como cliente en la Endéde Financiana seleccioneda.</li> <li>Constante del Importe Tteal a papar dependerá de sua condiciones como cliente en la Endéde Financiana seleccioneda.</li> </ul>                                                                                                    | Aladr nuivo papa<br>Listado de Pagos<br>Bornar UPV- DHU KASTERES OFICIALES<br>Resumes del Pago Haltiple<br>Importe total 6 Estidades Resaccienas<br>E17.46 Billes Biskais Kutoa - Caja Vital Autoa - Gaudeas Desaccienas<br>E7.46 Billes Biskais Kutoa - Caja Vital Autoa - Gaudeas Desaccienas                                                                                                    | t Entdades<br>87.64 pilsas Balsas Kana - Caja Vital Kabo<br>Tagatas eras antidadas     | Preceder /<br>Francieras<br>a - Giguzikas Denostia Kubia -<br>[+ 1]                              | Ver más<br>[+]              |
| • El limite del Importe Tetal a agar dependerá de ava condiciones como cliente en la Entidad Financiera seleccionada.           © 2011 Euroko Jaurlaritza - Gobierne                                                                                                    | Aldofr novice gage<br>Listado de Pagos<br>Listado de Pagos<br>UPV-SHU<br>MASTERES OFICIALES<br>Resumen del Pago Húltiple<br>Importe total C<br>Extidades Financierzat<br>87.46 Billes Biskais Kutoa - Caja Vital Kutoa - Oguskas Denestra Kutoa - Tagetas soras enclédas<br>AVISO                                                                                                    | 6 Eridades<br>87.66 pilas Subas Kusa- Caja Vital Kubo<br>Tegatas atras entidades       | Precedur /<br>Francieras<br>- Gipudica Denastia Kubia -<br>[+1]                                  | Ver más<br>{+}              |
| ación legal 🗢 2011 Eusko Jaurlaritza - Gebiern                                                                                                    | Aldof rouvo popo<br>Lintado de Pagos<br>Lintado de Pagos<br>UPP-DHU MASTERES OFICIALES<br>Resumen del Pago Núltigle<br>Resumen del Pago Núltigle<br>Engerte total & Estidades Financiaras<br>87.66 Billos Biskais Kupa - Cajo Vital Kupa - Opuskas Denostis Kupa - Tarjetas oras entidades<br>AVESO<br>> Paro utilizar ets asvicio ustes dobri dispara de algons de la torgeta de popo de cualquiera de las Dindódes pos apreces en esta pópo                                                                                                    | C Estadades<br>87.46 pilsas Balaia Kuna - Caga Vital Kuna<br>Tagatas sens annoladas    | Precedor /<br>Financieras<br>- Olguzifica Donastia Kubca -<br>- [+1]                             | Vermás<br>(+)               |
| ación legal © 2011 Eusko Jaurtaritza - Gobiern                                                                                                    | Aldofrituevo pago           Listado de Pagos         Emisor         Recolos         Importe           Borner         UPy-DHU         MASTERES OFICIALES         Importe         Importe           Borner         UPy-DHU         MASTERES OFICIALES         Importe         Importe         Importe           Resumente del Pago Múltiple         Estadades financieras         Estadades financieras         Estadades financieras           VESO         * Orno utilizor ente annoto used dobró dispone de altopa de la topizas de pago de cualquiera de las Enclades que aponecien en ente págon.         * Esta sistem de Pago Múltiple sellar servicio used dobró dispone de la topizas de pago de cualquiera de las Enclades que aponecien en ente págon.           • Orno del Daras Teal a pagor estal sellar servicio use da págo de una cualquiera esta debra: de una cualquiera esta ficacionades.         • Enclades financieras págondes no esta servicionades.                                                                                                    | C Estidades<br>07.46 Silkas Babias Kunas - Caya Visi Kupu<br>Tagatas sens excidades    | Procedor /<br>Pleancieras<br>+ - Ogustica Donastia Kucca -<br>-<br>Trás Info.<br>[++]            | Ver más<br>{+}              |
|                                                                                                    | Addof nouvo popi           Listado de Pagos         Entido de Pagos           Borner         UPV-Druj         MASTERES OFICIALES           Resumen del Pago Múltiple         Entidodes Financieras           87.46         Elibeo Biskais Kutua - Ciga Vital Kutua - Oigueites Dinastik Kutua - Tagetas otras entidodes           AVSEO         * Ony utilizer este servicio unató duberó disponer de algona de la topicas de pop de cualquiera de las Entidodes que agoncen en esta pópina.           * Signi de langores Testal a pogra desamina el pop de la cualquiera de la Entidodes paleccionada.         * Olima del langores Testal a pogra desamina el pop de sun des la fondatar se la Entidodes paleccionada.                                                                                                    | C Estadodes<br>07.46 Selbas Gubas Kunas - Cays Visi Kuna<br>Tagatas sens excidades     | Procedor /<br>Pleancieras<br>+ - Ogustica Donastia Kucca -<br>-<br>Trás Info.<br>[++]            | Ver nás<br>{+}              |
|                                                                                                    | Alsór nueve gaps      Lintade de Pages      Lintade de Pages      Lintade      Lintade | C Estabades<br>07.46 Elites Optimis Kona - Cays Vali Kona<br>Tagatas seras excidadas   | Procedur /<br>Phanoteras<br>+ O Gyuzkias Danastis Kucus -<br>Triss Info.<br>[++]<br>© 2011 Eurok | Vermán<br>(+)               |

The following screen appears where you can choose different payment options

| Pago online. Pasarela de Pagos de la Administración Vasca                                                                                                    | s mindows internet explorer                                                                                                    |                                                                     |                                                                                                    | لعلا                      |
|----------------------------------------------------------------------------------------------------|----------------------------------------------------------------------------------------------------|---------------------------------------------------------------------|----------------------------------------------------------------------------------------------------|---------------------------|
| + a https://www.euskadi.net/y22-payment/es/p12IWar/p12RPCI                                                                                                    | DispatcherServlet                                                                                                    |                                                                     | 💌 🔒 🔸 🗙 Google                                                                                                    | P                         |
| Edición Ver Favoritos Herramientas Ayuda                                                                                                    |                                                                                                    |                                                                     |                                                                                                    |                           |
| 🍘 🌾 M Pago online. Pasarela de Pagos de la Administració                                                                                                    |                                                                                                    |                                                                     | 🐴 • 🗟 • 🖶 • 🖻                                                                                                    | Página + 🏐 Herramientas + |
| E Mi Pago                                                                                                    |                                                                                                    |                                                                     | euskadi <mark>n</mark> net                                                                                                    | sede electrónica          |
|                                                                                                    |                                                                                                    | Pasarela                                                            | de Pagos de la Admini                                                                                                    | stración Vasca            |
| Realizar pago Acerca de                                                                                                    | Demo Entidades financieras                                                                                                    | Entidades emisoras                                                  | Solicitar Justificante                                                                                                    |                           |
| Elección del tipo de formulario     (2)     Introducci                                                                                                    | ión de datos                                                                                                    | 4 Selección Entidad Financiera                                      | 5 Realización Pago Entidad                                                                                                    |                           |
|                                                                                                    |                                                                                                    |                                                                     | 0                                                                                                    |                           |
|                                                                                                    |                                                                                                    |                                                                     |                                                                                                    |                           |
| Rabiltar Access Restringée a personal del sector público                                                                                                    | Bilbao Bishara Kutua                                                                                                    | Care Vital                                                          | Volver al listado de pages<br>Cajo Vital Kutua                                                                                                    |                           |
| Hebilter Access Restringide a personal del sector público                                                                                                    | Bilibao Bukara Kutwa<br>Oliputkoa Donostia Kutwa                                                                                                    | Can Wild<br>Vita Mark                                               | Volver al lateads de pages<br>Ciga Vital Koba<br>Terras otras enclades                                                                                                    |                           |
| Mahiltar Access Restringide a personal dal sector públice     Listado de Pagos                                                                                                    | Bilbao Biglaria Kutua<br>Olipackoa Doneastia Kutua                                                                                                    |                                                                     | Volver al locado de pages                                                                                                    |                           |
| Hebliter Access Restringtio a personal dal sector público                                                                                                    | Bilbao Biphara Kutua<br>Oliputkos Donostis Kutua<br>Recibio Ing                                                                                                    | Case Vital<br>Vital Marco<br>Notes<br>Notes                         | Volver al latada de pagas<br>Cega Vital Kuba<br>Tegaras oras endádes                                                                                                    | Verminis                  |
| Hebliter Access Restringide a personal dal sector públice     ECCEPTION CONTRACTOR CONTRACTOR | Billao Bolana Kutua<br>Olguskea Donostia Kutua<br>Recko Im                                                                                                    | Etdades for<br>the Brase Sector - Cipi Viti Actor<br>torse etclofes | Volver al latada de pagas<br>Caja Vital Kuba<br>Turras otras enclásdes<br>Interior de la constante de la constante de l | Ver mis<br>{+}            |
| Mahiltar Access Restringido a personal del excter público     ECON CONTRACTOR SUBJECT      Listado de Pagos      Listado de Pagos      Masteres OPICIALES      Resumen del Pago Philipio      Importe total      27.40 Biblico Biblico                                                                                                    | Bilbao Bahara Kutua<br>Dipatkas Donestia Kutua<br>Recito Ingerita - Depatkas Donestia Kutua - Terpitas otras ento<br>Ku - Cigo 1000 Fotus - Organikas Donestia Kutua - Terpitas otras ento | the                                                                 | Volver al latada de pages<br>Ceja Vital Kuba<br>"Ografas coras encidades<br>"Ografas Coras encidades<br>"Ografas Donatos Kuba - Tagless<br>His Info.<br>[++]                                                                                                    | Ver mis<br>{+}            |
| Habiltar Access Restringido a personal del sector público     Littado de Pagos <u>Resumen del Pago Húltiple     Ingorte total E                                    </u>                                                                                                    | Billao Balana Kutua<br>Olguskos Donostis Kutua<br>Recibo Ing<br>Latidades Financienas<br>Ina - Caja Vital-Incu - Orguskos Donostis Kutu - Tagessa sitras end                               | total                                                               | Ciga Vital Kuba<br>Tigaras oras endádes<br>maximas<br>Organisa Donatila Kuba - Talgetas<br>Más Info.<br>(+1)                                                                                                    | Ver mis<br>{+ }           |

You choose the option for each student and the following screen appears in all cases. Fill in the information for the card you are going to use for payment and select the Make Payment option.

| Kutxabank - Windows Internet Exporer                                                                                                    |                    |                        |
|----------------------------------------------------------------------------------------------------|--------------------|------------------------|
| 🗿 🕢 👻 🖬 https://www.lbb.cs/MASAca/BesaideHet2/Gestcr/PRESTACION=login@FUNCION=tpr/webbACCION=datosbidioma=E5                                                                                                    | M 🔒 🤧 🗶 Googe      | P -                    |
| lechivo Edición Ver Favoritos Herranienais Ayuda                                                                                                    |                    |                        |
| 🛊 🔅 🔤 Tutusbark                                                                                                    | 🟠 • 🗔 - 🖶 • 🔂 Pige | a = 🔯 Herramientas = 🦜 |
| VISA more terreto         Prevend by           Bienvenido al sencido de pago on line facitado por Kuthabani: A través de este sencido, puedes realizar directamente el pago mediante tarjeta de crédito o de débito (visa, MasterCaro o Maestro), de los recibos que te mostraimos.                                                                                               |                    |                        |
| datos del recibo a pagar                                                                                                    |                    |                        |
|                                                                                                    |                    |                        |
| Emisor Recibo Importe ( Vermás                                                                                                    |                    |                        |
| outring and an and a feat                                                                                                    |                    |                        |
| Para garantizar el pago, además del número de tarjeta fecha de caducidad, deberás introducir el código de verificación<br>(C/VIC/C2) que figura en el reverso de la tarjeta (ver imago ).                                                                                                    |                    |                        |
| datos de la tarjeta                                                                                                    |                    |                        |
| datos de la tarjeta                                                                                                    |                    |                        |
| datos de la tarjeta<br>número de tarjeta<br>fecha de cabuldad mes año                                                                                                    |                    |                        |
| datos de la tarjeta<br>número de tarjeta<br>facha de caducidad mes año<br>código de verificación                                                                                                    |                    |                        |
| datos de la tarjeta<br>número de tarjeta<br>techa de caduidad mes año<br>código de venticación<br>CANCELAR REALIZAR PAGO                                                                                                    |                    |                        |
| datos de la tarjeta número de tarjeta secha de caduidad mes año código de verificación CANCELAR REALIZAR PLOC Para cualquier aclaración sobre este servicio, puedes llamar a Kutxabank por teléfono (901 33 55 66).                                                                                                    |                    |                        |
| datos de la tarjeta                                                                                                    |                    |                        |
| detos de la tarjeta     número de tarjeta       número de tarjeta     indepose       techa de caducidad     mes       código de verificación     indepose       CANCELAR     INALUZAR PAGO   Para cualquier aclaración sobre este servicio, puedes llamar a Kutxabank por teléfono (901 33 55 66).                                                                                |                    |                        |
| detos de la tarjeta                                                                                                    |                    |                        |
| datos de la tarjeta       indimero de tajeta       indimero de tajeta         recha de caducidad       més       año       indimero de tajeta         códopo de verificación       indimero de tajeta       indimero de tajeta         CANCELOR       IEALIZAR PAGO         Para cualquéer aclaración sobre este servicio, puedes llamar a Kutxabank por teléfono (001 33 55 66). |                    |                        |
| datos de la tarjeta       número de tajeta       doigo de         recha de caducidad       més       año       doigo de         códopo de verificación       EALIZAR PAGO         CANCEUR         CALEZAR PAGO                                                                                                    |                    | \$ 100 -               |

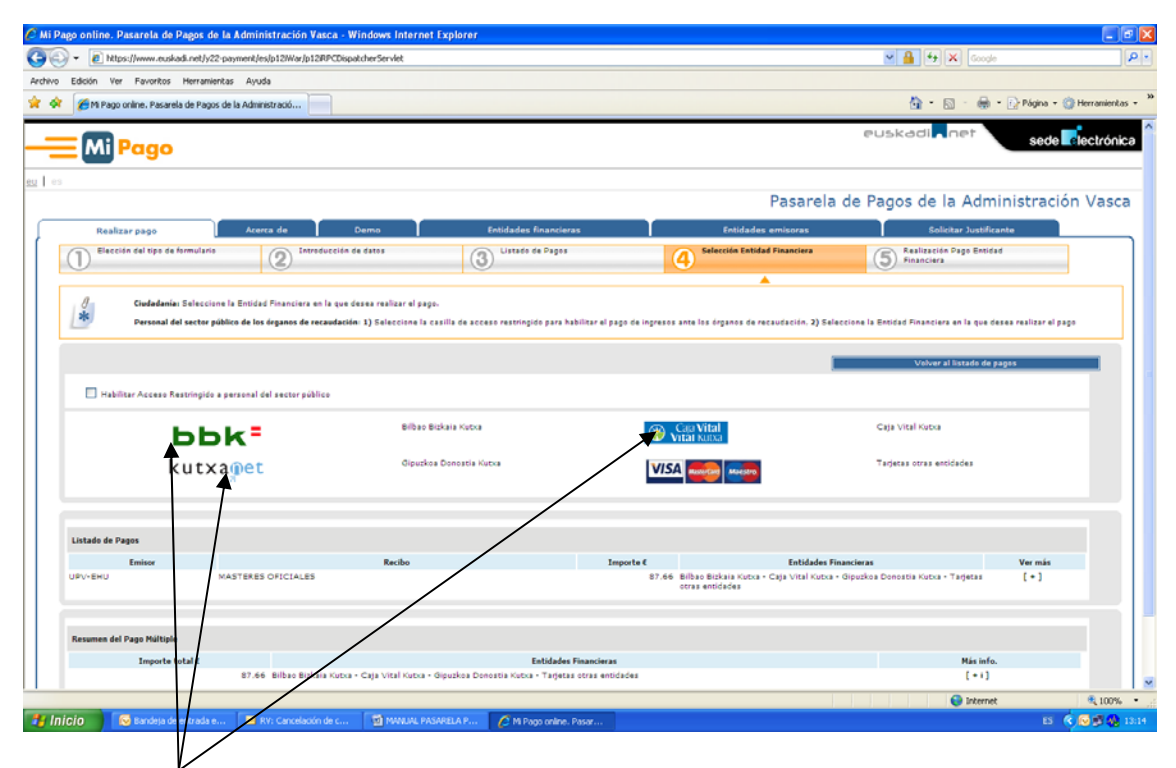

If the option selected is one of the banks, another screen appears and you can do it from your account, in the event that the student has an account in one of these banks. In this case the option appears where you can select two payment options, either through the banks' online banking (you have to be a client) or by credit card

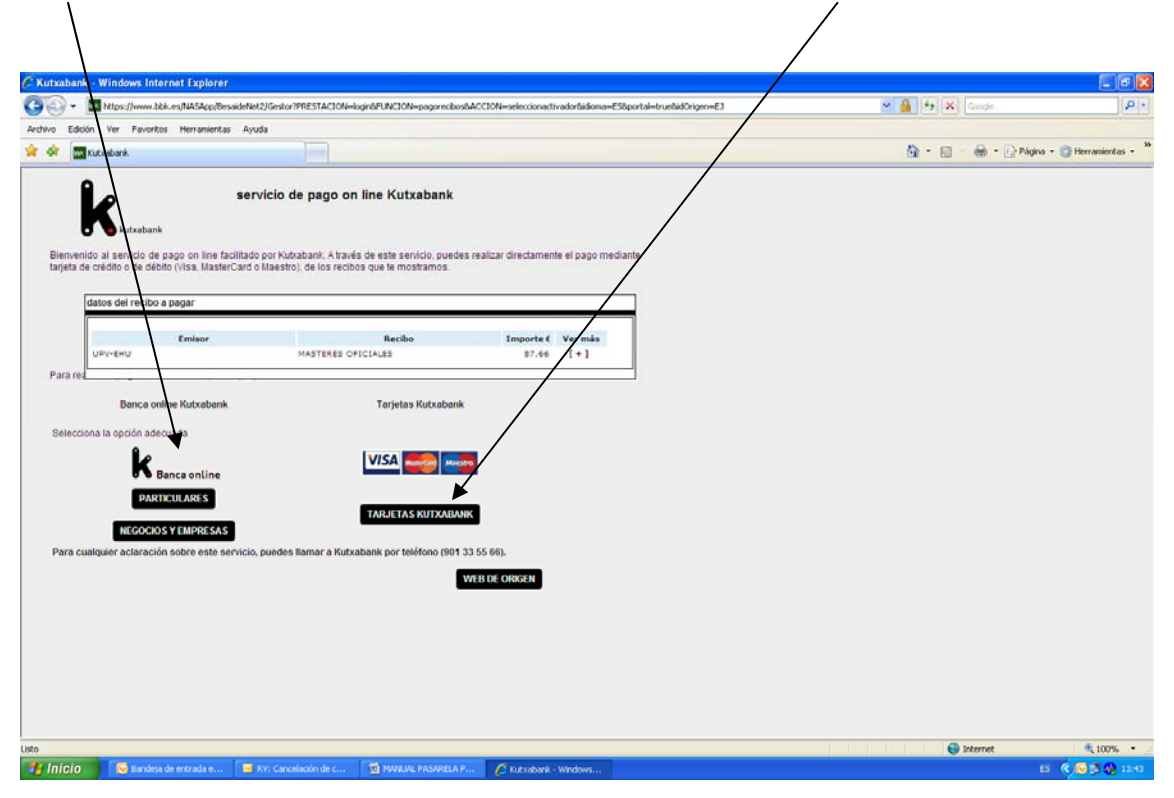